## NHSN Analysis FAQs: How do I create a line list of procedures?

Updated December 2023

 Navigate to the "Supplemental Reports" folder → "Procedure-level Data" folder and click "Line Listing – All Procedures". On the drop-down menu, select "Modify Report".

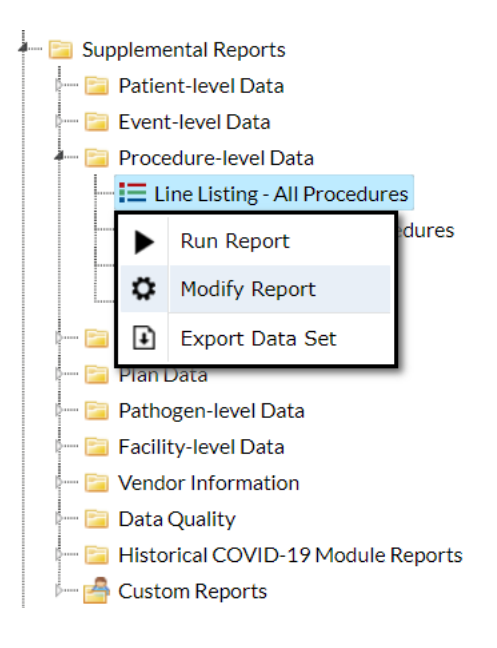

2. Make any desired modifications to the report using the modification tabs. In this example, we are limiting our output to COLOs performed for 2022Q1 through 2022Q4.

| Modify "Line Listing - All Procedures"                               |                           |         |                   |                   |                 |  |  |  |  |
|----------------------------------------------------------------------|---------------------------|---------|-------------------|-------------------|-----------------|--|--|--|--|
| Show descriptive                                                     | lysis Data Set: Procedure |         |                   |                   |                 |  |  |  |  |
| Title/Format                                                         | Time Period               | Filters | Display Variables | Sort Variables    | Display Options |  |  |  |  |
|                                                                      |                           |         |                   |                   |                 |  |  |  |  |
| Time Period:                                                         |                           |         |                   |                   |                 |  |  |  |  |
| Date Variable                                                        | Beginning                 | Endi    | ng                |                   |                 |  |  |  |  |
| procDateYQ                                                           | ✓ 2022Q1                  | 202     | 22Q4              | Clear Time Period |                 |  |  |  |  |
| Enter Date variable/Time period at the time you click the Run button |                           |         |                   |                   |                 |  |  |  |  |
|                                                                      |                           |         | 2                 |                   |                 |  |  |  |  |

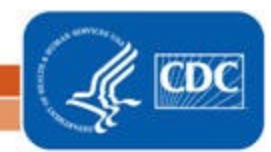

NHSN Analysis FAQs: How do I create a line list of procedures?

Updated December 2023

| Title/Format Time Period   | Filters Display Variables | Sort Variables Display Options |           |
|----------------------------|---------------------------|--------------------------------|-----------|
| Additional Filters: 👩 Show | 🗶 Clear                   |                                |           |
| AND OR                     |                           |                                | Add group |
| AND OR                     |                           |                                | Add rule  |
| procCode                   | V equal V COLO-(          | Colon surgery                  | ▼ Delete  |

- On the "Display Variables" tab there are default variables that will appear in the output of the report. To add additional variables, use the buttons located in the center to right move variables from the "Available Variables" to the "Selected Variables" selection boxes.
- 4. Click the "Display Options" tab and use the options to select variables for your line list, sort your line list, and determine a "Page by variable". TIP: the "Page by variable" will provide you with one list per value. For example, if "dob" is selected, you will obtain one line list per date of birth.
- 5. Make any additional modifications to your report and click the "Run" button. Your output will appear with all appropriate modifications.

## National Healthcare Safety Network Line Listing for All Procedures

As of: December 11, 2023 at 4:55 PM Date Range: PROCEDURES procDateYQ 2022Q1 to 2022Q4 if (((procCode = "COLO")))

| orgID | patID  | dob        | gender | procID | procDate   | procCode |
|-------|--------|------------|--------|--------|------------|----------|
| 10018 | 12345  | 06/13/2010 | F      | 110510 | 11/01/2022 | COLO     |
| 10018 | JA-001 | 06/13/2011 | F      | 114506 | 01/01/2022 | COLO     |
| 10018 | JA-002 | 06/13/2011 | F      | 114507 | 01/18/2022 | COLO     |
| 10018 | JA-003 | 01/01/2020 | F      | 114508 | 02/06/2022 | COLO     |
| 10018 | JA-004 | 06/18/1950 | М      | 114509 | 01/02/2022 | COLO     |
| 10018 | JA-005 | 06/22/1961 | М      | 114510 | 01/03/2022 | COLO     |
| 10018 | JA-006 | 01/04/1969 | М      | 114511 | 01/04/2022 | COLO     |
| 10018 | JA-007 | 01/17/1970 | М      | 114512 | 01/05/2022 | COLO     |
| 1     |        |            |        |        |            |          |

2

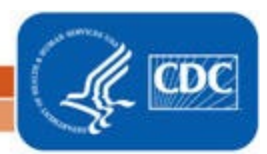